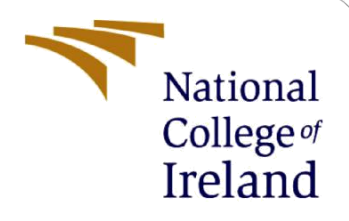

# **Configuration Manual**

MSc Research Project MSc in Data Analytics

Rishika Shetty Student ID: x18182984

School of Computing National College of Ireland

Supervisor: Vladimir Milosavljevic

#### National College of Ireland

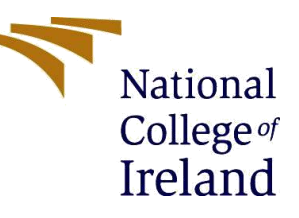

#### **MSc Project Submission Sheet**

#### School of Computing

| Student Name:           | Rishika Shetty               |       |                 |
|-------------------------|------------------------------|-------|-----------------|
| Student ID.             | V19192094                    |       |                 |
| Student ID:             | X18182984                    |       |                 |
| Programme:              | MSc in Data Analytics        | Year: | 2019-2020       |
| Module:                 | MSc Research Project         |       |                 |
| Supervisor:             | Vladimir Milosavljevic       |       |                 |
| Submission Due<br>Date: | 17 <sup>th</sup> August 2020 |       |                 |
| Project Title:          | Configuration Manual         |       |                 |
| Word Count:             | 876                          | Page  | <b>Count</b> 13 |

I hereby certify that the information contained in this (my submission) is information pertaining to research I conducted for this project. All information other than my own contribution will be fully referenced and listed in the relevant bibliography section at the rear of the project.

<u>ALL</u> internet material must be referenced in the bibliography section. Students are required to use the Referencing Standard specified in the report template. To use other author's written or electronic work is illegal (plagiarism) and may result in disciplinary action.

#### Signature: Rishika Shetty

**Date:** 17<sup>th</sup> August 2020

#### PLEASE READ THE FOLLOWING INSTRUCTIONS AND CHECKLIST

| Attach a completed copy of this sheet to each project (including multiple copies)                                                                                                    |  |
|----------------------------------------------------------------------------------------------------|--|
| Attach a Moodle submission receipt of the online project submission, to each project (including multiple copies).                                                                        |  |
| You must ensure that you retain a HARD COPY of the project, both<br>for your own reference and in case a project is lost or mislaid. It is not<br>sufficient to keep a copy on computer. |  |

Assignments that are submitted to the Programme Coordinator Office must be placed into the assignment box located outside the office.

| Office Use Only                  |  |
|----------------------------------|--|
| Signature:                       |  |
| Date:                            |  |
| Penalty Applied (if applicable): |  |

## **Configuration Manual**

Rishika Shetty x18182984

## **1** Introduction

This configuration manual discusses about all the significant information including the tools, the software and hardware configurations, important snapshots of code and the prerequisites which is required to reproduce the work. Section 2 discusses in detail about the specifications required including Software Specification in Section 2.1 and Hardware Specifications in Section 2.2

## **2** Specifications

This research work has some software as well as hardware configuration requirements that are described further in the sections below.

## **2.1 Hardware Configurations**

Following figure1 shows the hardware configurations that were used in this research work.

| Hardware         | Configurations                         |
|------------------|----------------------------------------|
| System           | HP Pavilion x360 Convertible 14-dh0xxx |
| Operating System | Windows 10 (64-bit Operating system)   |
| RAM              | 8GB                                    |
| Hard Disk        | 265GB SSD                              |
| Graphic Card     | Intel(R) UHD Graphics 620              |

#### **Figure1: Shows Hardware Configurations**

### **2.2 Software Configurations**

Following figure2 shows the software configurations that were used in this research work.

| Software                      | Configurations                       |
|-------------------------------|--------------------------------------|
| Operating System              | Windows 10 (64-bit Operating system) |
| IDE                           | Jupyter (Anaconda Navigator)         |
| Scripting Language            | Python                               |
| Scripting Language<br>Version | Python 3.7                           |
| Additional Tools<br>Used      | ParseHub, LabelImg                   |

#### **Figure1: Shows Hardware Configurations**

Below Figure3 below shows the Device and the Windows Specifications

| Device specifications                  |                                                  |  |  |  |  |  |  |  |
|----------------------------------------|--------------------------------------------------|--|--|--|--|--|--|--|
| HP Pavilion x360 Convertible 14-dh0xxx |                                                  |  |  |  |  |  |  |  |
| Processor                              | Intel(R) Core(TM) i5-826511 CPU @ 160GHz 180 GHz |  |  |  |  |  |  |  |
| Installed PAM                          | 8.00 GB (7.82 GB usable)                         |  |  |  |  |  |  |  |
|                                        |                                                  |  |  |  |  |  |  |  |
| Device ID                              | 90ADD0DD-3343-4FD0-D3IC-D3E2140A9AA4             |  |  |  |  |  |  |  |
| Product ID                             | 00327-35848-01171-AAOEM                          |  |  |  |  |  |  |  |
| System type                            | 64-bit operating system, x64-based processor     |  |  |  |  |  |  |  |
| Pen and touch                          | Pen and touch support with 10 touch points       |  |  |  |  |  |  |  |
| Rename this P                          | C                                                |  |  |  |  |  |  |  |
|                                        |                                                  |  |  |  |  |  |  |  |
| Windows sp                             | pecifications                                    |  |  |  |  |  |  |  |
| Edition                                | Windows 10 Home Single Language                  |  |  |  |  |  |  |  |
| Version                                | 1909                                             |  |  |  |  |  |  |  |
| Installed on                           | 08-07-2020                                       |  |  |  |  |  |  |  |
| OS build                               | 18363.959                                        |  |  |  |  |  |  |  |

**Figure3: Device and Windows Specifications** 

### 2.2.1 ParseHub

ParseHub is a free web scrapping tool that is used in this research. Following are steps to download and use ParseHub (Parsehub, 2018)

#### Step 1. Downloading ParseHub

ParseHub can be downloaded from here .

#### Step 2. Click on Green New Project

Click on new project as shown below

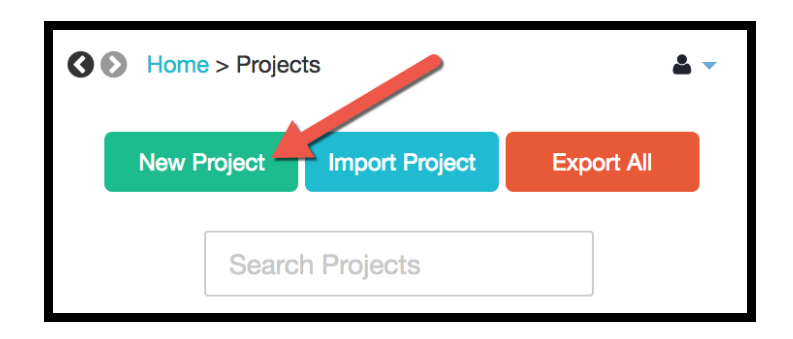

Figure 4: Click on new project snapshot

Enter the name of the site you want to perform web scrapping on. In this research the site name is:

Click on Start Project.

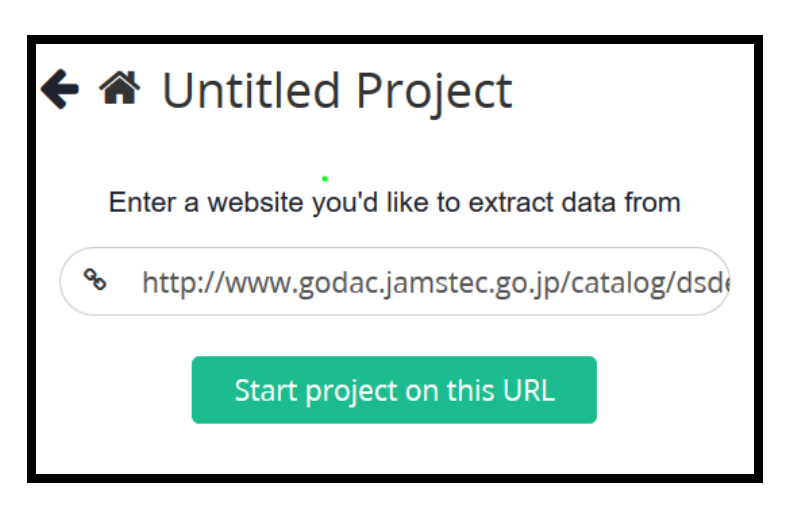

Figure 5: Enter site url snapshot

Step 3. Select to extract all that you want to scrap.

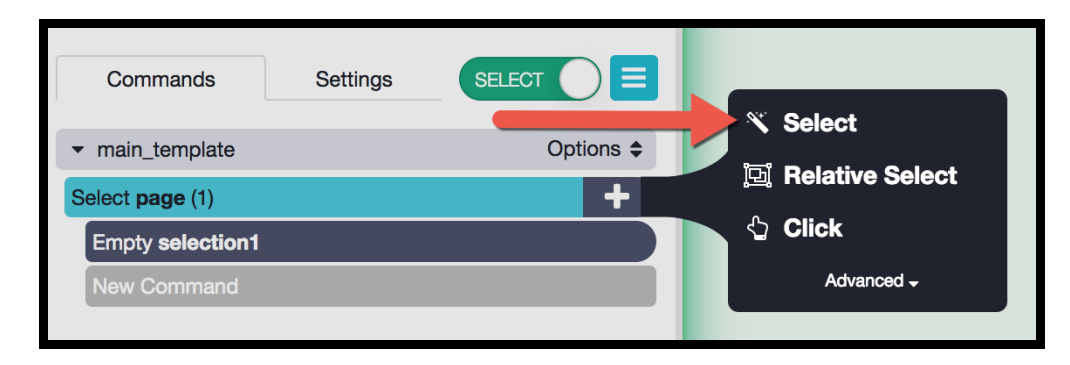

**Figure 6: Select and Extract** 

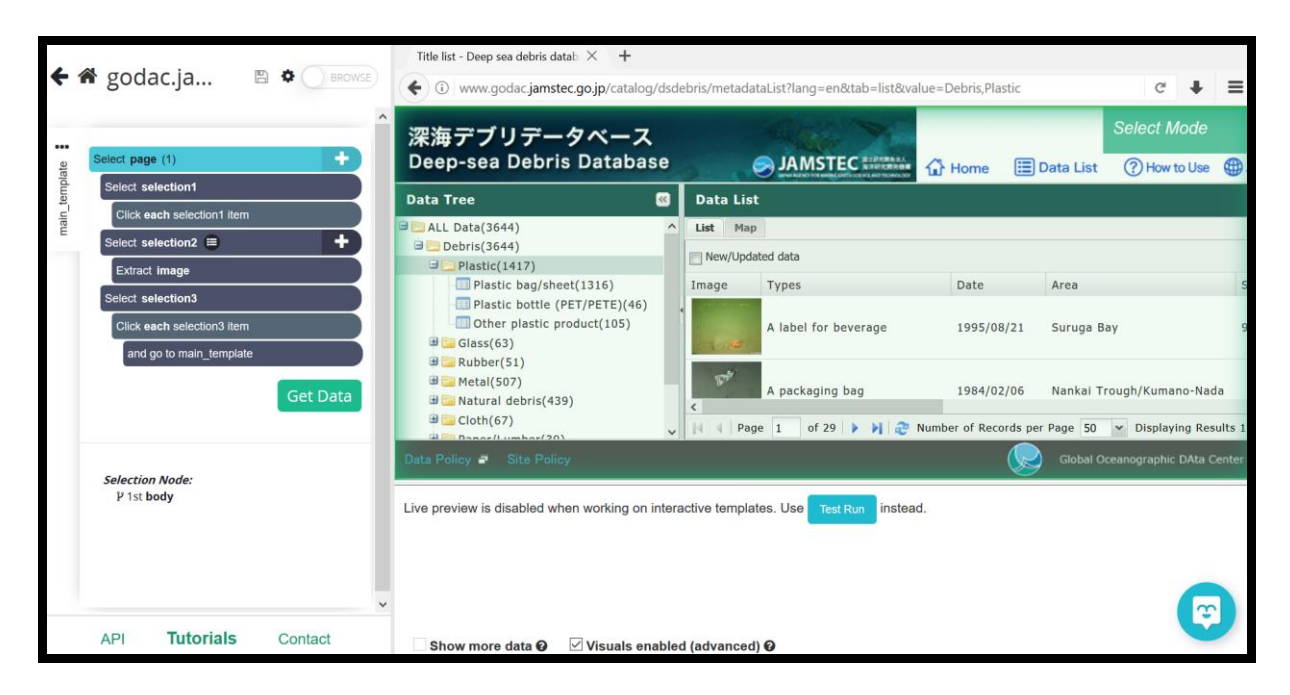

Figure 7: Snapshot after Selection

#### Step 4. Now run project

|     |           | Get Data |
|-----|-----------|----------|
| API | Tutorials | Contact  |

#### Figure 8: Snapshot to run project

## 2.2.2 LabelImg

LabelImg is used for annotations of images and also provides rectangular bounding boxes and labels. Following are the steps to download and use LabelImg

#### Step 1: Download LabelImg

You can download LabelImg from link : <u>https://www.dropbox.com/s/kqoxr10l3rkstqd/windows\_v1.8.0.zip?dl=1</u> Once downloaded, when you open it you will see something like below in figure 9.

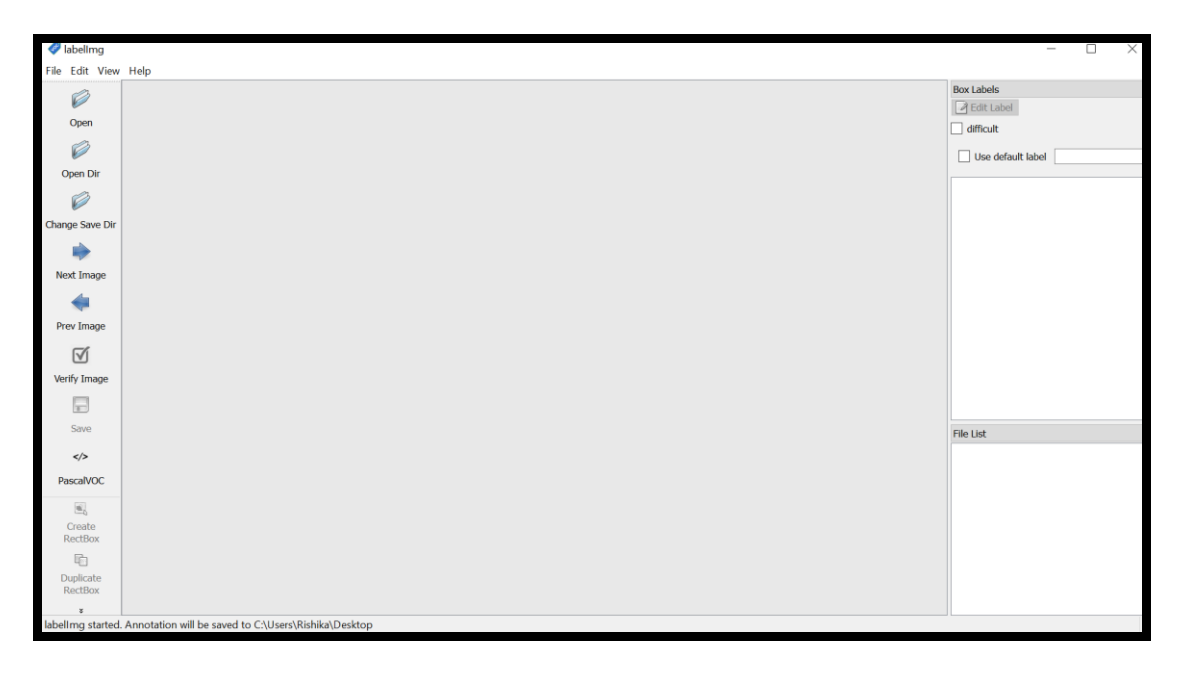

**Figure 9: Snapshot of LabelImg** 

#### Step 2: Select Directory to open and save images

Click on Open Dir on left side and give the path to the images.

|      |                             |                      |                                   |       | Box Labels        |
|------|-----------------------------|----------------------|-----------------------------------|-------|-------------------|
|      | 🥒 Jahellma - Onen Directory |                      |                                   | ×     | Edit Label        |
|      | · Motining openancial       |                      |                                   |       | difficult         |
|      | ← → × ↑ 🖡 « Sen             | 3 > Thesis > Dataset | ✓ ♥ , <sup>D</sup> Search Dataset |       | Use default label |
|      | Organize * New folder       |                      |                                   | 0     |                   |
|      | ➡ Downloads ★ ^             | Name                 | Date modified                     | Тур   |                   |
| Dir  | 😤 Documents 🖈               | Annatations          | 22.07.2020 16:10                  | Cile. |                   |
| 2000 | Nictures 🖈                  | Glace                | 11_06_2020 10:16                  | Cito  |                   |
|      | Code Demo                   | images               | 24-07-2020 20:00                  | File  |                   |
| 6    | Data Governance             | Metal images         | 25-07-2020 17:19                  | File  |                   |
|      | There                       | metal rough          | 31-07-2020 22:14                  | File  |                   |
|      | Thesis                      | Plastic              | 18-06-2020 13:53                  | File  |                   |
|      | Thesis Report               | Rubber               | 27-07-2020 19:28                  | File  |                   |
|      | Dropbox                     | I rubber rough       | 31-07-2020 22:17                  | File  |                   |
| e    | OneDrive                    | 📕 Train              | 28-06-2020 20:51                  | File  |                   |
|      | - OherDrive                 | Validation           | 28-06-2020 14:37                  | File  |                   |
|      | This PC                     |                      |                                   |       |                   |
|      | Matuark Y                   | <                    |                                   | >     | File List         |
|      | Folder                      | Plastic              |                                   |       |                   |
|      | , such                      | Thurster.            |                                   |       |                   |
| _    |                             |                      | Select Folder Cancel              |       |                   |
|      | -                           |                      |                                   |       |                   |
|      |                             |                      |                                   |       |                   |
|      |                             |                      |                                   |       |                   |
|      |                             |                      |                                   |       |                   |

#### Figure 10: Snapshot of LabelImg Open Dir

Select Change Save Dir on the left side and give path to save the annotations.

| 0        |                                                                                                    |                          |                      |      | Box Labels        |
|----------|----------------------------------------------------------------------------------------------------|--------------------------|----------------------|------|-------------------|
| 0000     | 🛷 labelimg - Save annotatio                                                                                                    | ns to the directory      |                      | ×    | Edit Label        |
| , pen    |                                                                                                    |                          |                      |      | difficult         |
| 2        | $\leftarrow \rightarrow \uparrow \uparrow $ sen                                                                                                    | n 3 > Thesis > Dataset V | O D Search Dataset   |      | Use default label |
| n Dir    | Organize • New folder                                                                                                    | n                        | · #                  | 0    |                   |
| 3        | 🖊 Downloads 🖈 ^                                                                                                    | Name                     | Date modified        | Тур  |                   |
| Save Dir | 🔛 Documents 🖈                                                                                                    | Annotations              | 22,07,2020 16:18     | File |                   |
| A        | Networks And American Strength Strength | Glass                    | 11-06-2020 19:47     | File |                   |
| -        | 📒 Code Demo                                                                                                    | images                   | 24-07-2020 20:00     | File |                   |
| t Image  | Data Governance                                                                                                    | Metal images             | 25-07-2020 17:19     | File |                   |
| <b>4</b> | Thesis                                                                                                    | metal rough              | 31-07-2020 22:14     | File |                   |
| v Image  | Thesis Report                                                                                                    | Plastic                  | 18-06-2020 13:53     | File |                   |
|          |                                                                                                    | Rubber                   | 27-07-2020 19:28     | File |                   |
|          | bropbox 🐹                                                                                                    | rubber rough             | 31-07-2020 22:17     | File |                   |
| Image    | OneDrive                                                                                                    | Train                    | 28-06-2020 20:51     | File |                   |
| a        | This DC                                                                                                    | Validation               | 28-06-2020 14:37     | File |                   |
|          | S INS PC                                                                                                    |                          |                      |      |                   |
| we       | Alabuark Y                                                                                                    | <                        |                      |      | File List         |
| />       | Folder:                                                                                                    | Annotations              |                      |      |                   |
| alVOC    |                                                                                                    |                          |                      | -    |                   |
| e1       |                                                                                                    |                          | Select Folder Cancel | -    |                   |
| sate     |                                                                                                    |                          |                      |      |                   |
| Box      |                                                                                                    |                          |                      |      |                   |
| 5        |                                                                                                    |                          |                      |      |                   |
| icate    |                                                                                                    |                          |                      |      |                   |

Figure 10: Snapshot of LabelImg Open Dir

#### **Step 3: Draw Annotations**

Once you click on the Open Dir and select the path of your images, all the images will be selected and will be shown on LabelImg Tool. Below figure 11 shows the same.

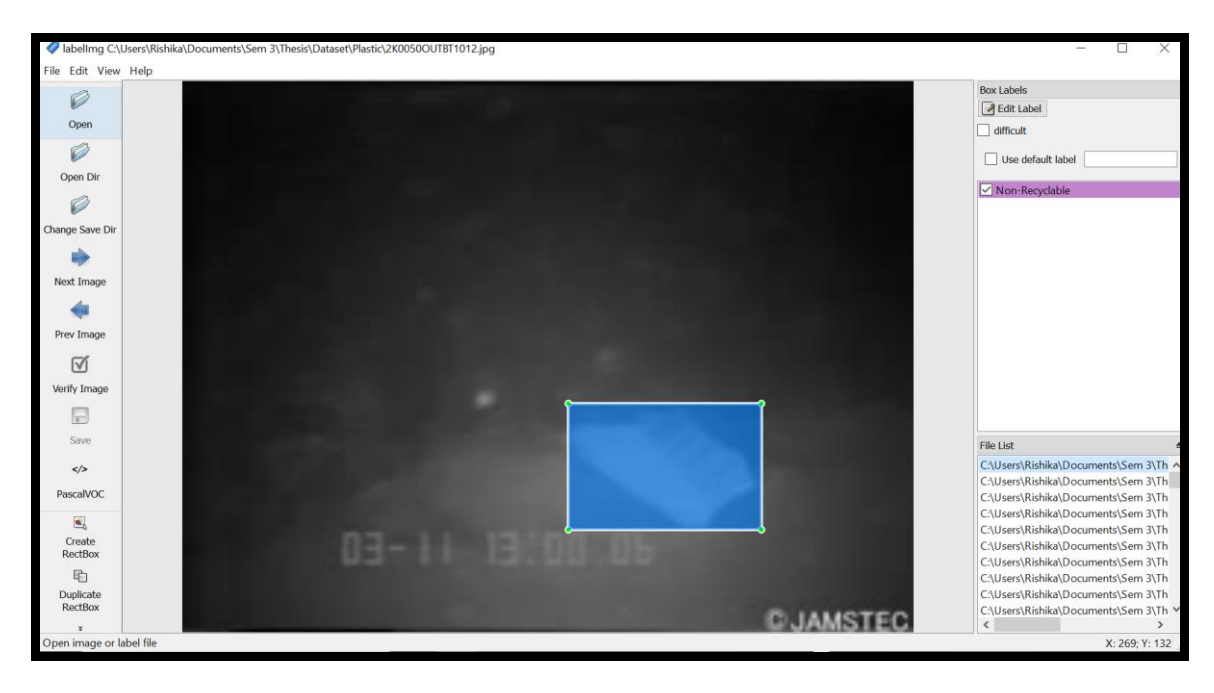

Figure 11: Snapshot of creating Annotations to the images

#### Step 4: Click on Save and Next Image.

Once you click on save the image will be saved at the location provided earlier. Then you click on next image and do the same for all the images.

## 2.2.3 Integrated Development Environment

Anaconda Navigator's Jupyter Notebook is used to implement this research and run the code. Anaconda Navigator is downloaded and below figure shows the snapshot of the same when you launch it.

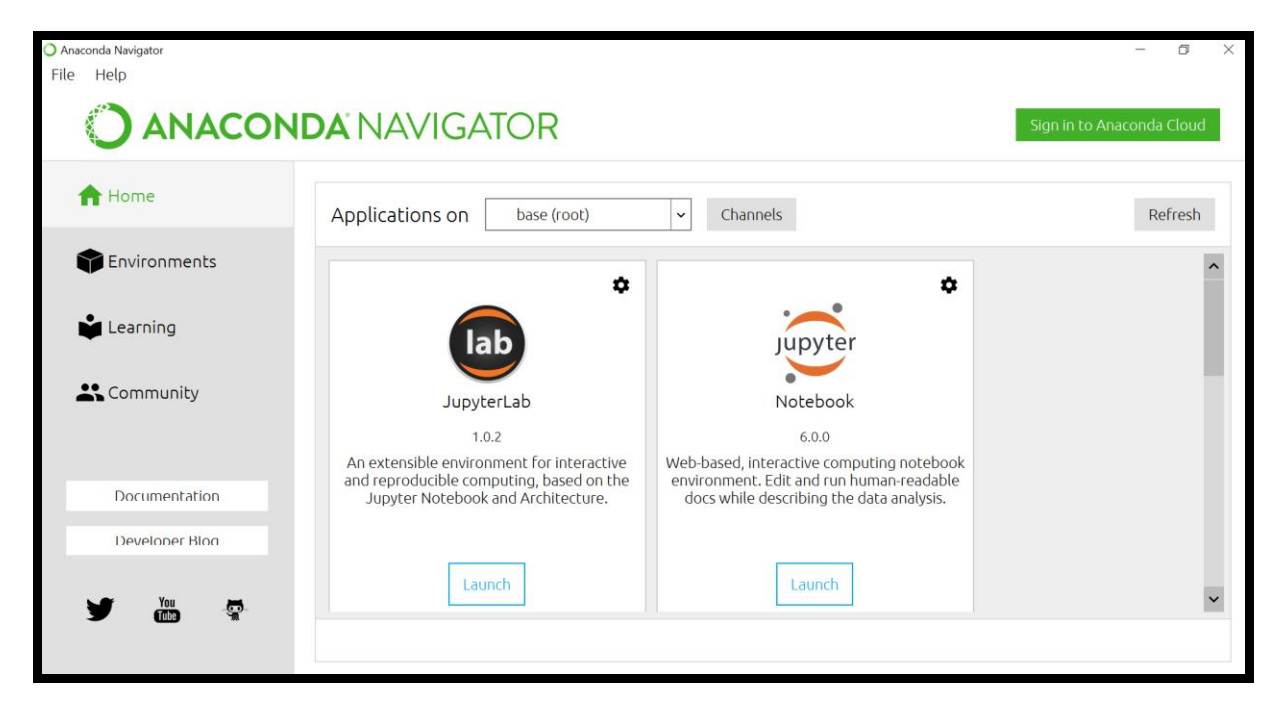

Figure 12: Snapshot of Anaconda Navigator

Once the Anaconda Navigator is launched, click on jupyter noterbook to launch it. Once jupyter notebook is launched, you will something as below in figure 5.

| 💭 Jupyter                                |        | Q             | uit Lo  | gout |
|------------------------------------------|--------|---------------|---------|------|
| Files Running Clusters                   |        |               |         |      |
| Select items to perform actions on them. |        | Uploa         | d New 🕶 | С    |
|                                          | Name 🕹 | Last Modified | File si | ze   |
| D 3D Objects                             |        | a month ag    | 0       |      |
| Anaconda3                                |        | 4 months ag   | ю       |      |
| C Apple                                  |        | 6 months ag   | ю       |      |
| Contacts                                 |        | a month ag    | 0       |      |
| Desktop                                  |        | 6 hours ag    | ю       |      |
| Documents                                |        | a month ag    | ю       |      |
| Downloads                                |        | 2 hours ag    | ю       |      |
| Dropbox                                  |        | 22 days ag    | 0       |      |
| E Favorites                              |        | a month ag    | ю       |      |
| C Links                                  |        | a month ag    | ю       |      |
| C Microsoft                              |        | 9 months ag   | ю       |      |
| Co Music                                 |        | a month ag    | ю       |      |
| Charlenge      OneDrive                  |        | 2 days ag     | ю       |      |
| C Pictures                               |        | an hour ag    | ю       |      |

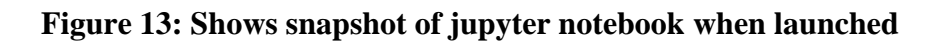

Once jupyter notebook is launched, you can choose to open a new file by clicking on new button or choose to open an existing file from the path.

#### **2.4 Libraries**

Following are the list of libraries that are used in this research work.

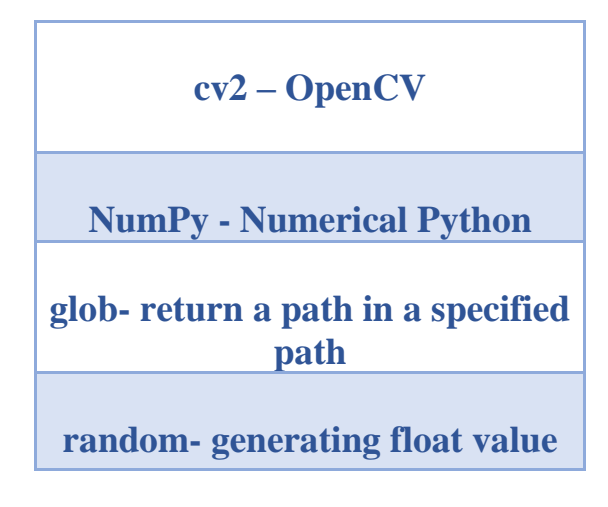

Table 1: List of Libraries used

### **3. Training Datatset Using YOLOv3**

| CO | ▲<br>File | Research.ipynb 🚖                                                                                                    | Comment                | ä             | Share   | \$     |        |
|----|-----------|----------------------------------------------------------------------------------------------------|------------------------|---------------|---------|--------|--------|
| =  | + Cod     | je + Text                                                                                                    | Connect                | •             | 🎤 Ed    | diting | ^      |
| ÷  | []        | <pre>from google.colab import drive drive.mount('<u>/content/gdrive</u>') lln -s <u>/content/gdrive/My</u>\ Drive/ /mydrive lls /mydrive</pre>                                                                                                    |                        |               |         |        |        |
|    | Ŀ         | Go to this URL in a browser: <a href="https://accounts.google.com/o/oauth2/auth?client_id=947318989803-6bn6gk8gdgf4f">https://accounts.google.com/o/oauth2/auth?client_id=947318989803-6bn6gk8gdgf4f</a><br>Enter your authorization code:<br>                                                                                                    | n4g3pfee6491hc0brc4i.; | <u>ipps.g</u> | oogleus | sercon | itent. |
|    | []        | git clone https://github.com/AlexeyAB/darknet                                                                                                    |                        |               |         |        |        |
|    | ¢         | Cloning into 'darknet'<br>remote: Enumerating objects: 43, done.<br>remote: Counting objects: 100% (43/43), done.<br>remote: Compressing objects: 100% (34/34), done.<br>remote: Total 14240 (delta 21), reused 22 (delta 8), pack-reused 14197<br>Receiving objects: 100% (14240/14240), 12.81 MiB   19.87 MiB/s, done.<br>Resolving deltas: 100% (9673/9673), done. |                        |               |         |        |        |

| CO | ▲ Research.ipynb ☆ File Edit View Insert Runtime Tools Help Last edited on 14 August                                                                                                    | Comment                    | ï     | Share  | ٥       | 9   |
|----|----------------------------------------------------------------------------------------------------|----------------------------|-------|--------|---------|-----|
| =  | + Code + Text                                                                                                    | Connect                    | •     | N 6    | Editing | ^   |
| <> | <pre>[ ] %cd darknet     !sed -i 's/OPENCV=0/OPENCV=1/' Makefile     !sed -i 's/GPU=0/GPU=1/' Makefile     !sed -i 's/CUDNN=0/CUDNN=1/' Makefile     !make</pre>                                                                                                    |                            |       |        |         |     |
|    | <pre>[* /content/darknet<br/>mkdir -p /obj/<br/>mkdir -p /obj/<br/>chmod +x *.sh<br/>g++ -std=c++11 -std=c++11 -Iinclude/ -I3rdparty/stb/include -DOPENCV `pkg-configcflags opencv4 2&gt; /dev/null   <br/>./src/image_opencv.cpp: In function 'void draw_detections_cv_v3(void**, detection*, int, float, char**, image**,<br/>./src/image_opencv.cpp:926:23: warning: variable 'rgb' set but not used [-Wunused-but-set-variable]<br/>float rgb[3];<br/></pre> | pkg-configc<br>int, int)': | flags | open   | cv`-D0  | iPU |
|    | <pre>./src/image_opencv.cpp: In function 'void draw_train_loss(char*, void**, int, float, float, int, int, float, int,<br/>./src/image_opencv.cpp:1127:13: warning: this 'if' clause does not guard [-Wmisleading-indentation]<br/>if (iteration_old == 0)<br/>^~</pre>                                                                                                    | char*, float,              | int,  | int, d | double) | • : |
|    | <pre>./src/image_opencv.cpp:1130:10: note:this statement, but the latter is misleadingly indented as if it were gu<br/>if (iteration_old != 0){<br/>^~</pre>                                                                                                    | arded by the 'i            | F,    |        |         |     |
|    | <pre>./src/image_opencv.cpp: In function 'void cv_draw_object(image, float*, int, int, int*, float*, int*, int, char**<br/>./src/image_opencv.cpp:1424:14: warning: unused variable 'buff' [-Wunused-variable]<br/>char buff100];<br/>^~~</pre>                                                                                                    | )':                        |       |        |         |     |
|    | ./src/image_opencv.cpp:1400:9: warning: unused variable 'it_tb_res' [-Wunused-variable]                                                                                                    |                            |       |        |         |     |
|    |                                                                                                    |                            |       |        |         |     |
| co | ▲ Research.ipynb ☆ File Edit View Insert Runtime Tools Help Last edited on 14 August                                                                                                    | Comment                    | ÷     | 🖁 Sha  | ire 🗯   | r 🌍 |

| =      | + Code + Text                                                                                                    | Connect 👻 🧨 Editing 🔨           |
|--------|----------------------------------------------------------------------------------------------------|---------------------------------|
| $\sim$ | [ ] <pre>lcp cfg/yolov3.cfg cfg/yolov3_training.cfg</pre>                                                                                                    |                                 |
|        | <pre>[ ] !sed -i 's/batch=1/batch=64/' cfg/yolov3_training.cfg<br/>!sed -i 's/subdivisions=1/subdivisions=16/' cfg/yolov3_training.cfg<br/>!sed -i 's/max_batches = 500200/max_batches = 4000/' cfg/yolov3_training.cfg<br/>!sed -i '630 s@classes=80@classes=10' cfg/yolov3_training.cfg<br/>!sed -i '783 s@classes=80@classes=10' cfg/yolov3_training.cfg<br/>!sed -i '603 s@filters=255@filters=180' cfg/yolov3_training.cfg<br/>!sed -i '603 s@filters=255@filters=180' cfg/yolov3_training.cfg<br/>!sed -i '776 s@filters=255@filters=180' cfg/yolov3_training.cfg</pre> |                                 |
|        | [ ] Imkdir " <u>/mydrive/yolo1</u> "                                                                                                    |                                 |
|        | <pre>[ ] lecho "Metal" &gt; data/obj.names<br/>lecho -e 'classes= 1\ntrain = data/train.txt\nvalid = data/test.txt\nnames = data/obj.names\nbackup = /<br/>lmkdir data/obj</pre>                                                                                                    | /mydrive/yolo1' > data/obj.data |
|        | [ ] !wget https://pjreddie.com/media/files/darknet53.conv.74                                                                                                    |                                 |
|        | C→2020-08-11 19:16:14 <u>https://pjreddie.com/media/files/darknet53.conv.74</u><br>Resolving pjreddie.com (pjreddie.com) 128.208.4.108<br>Connecting to pjreddie.com (pjreddie.com)[128.208.4.108]:443 connected.<br>HTTP request sent, awaiting response 200 0K                                                                                                    |                                 |

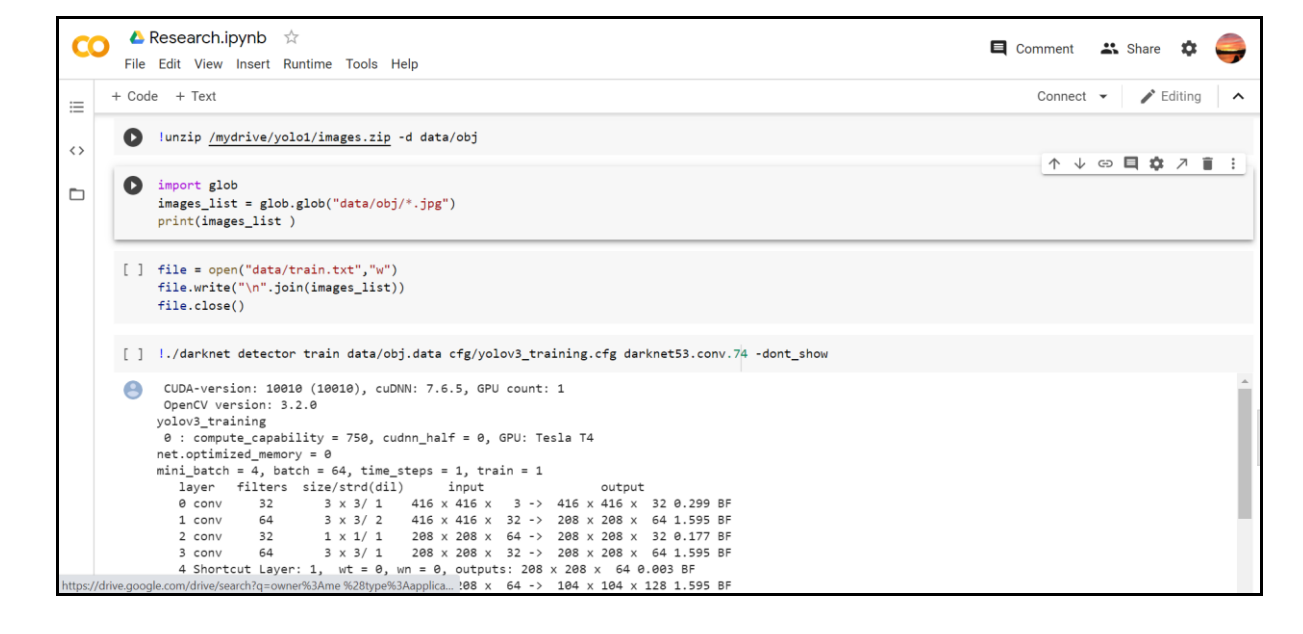

## 4. Object Detection

| $\leftarrow \   \rightarrow $ | C i localho | st:8889/notebooks/Documents/Sem%203/Thesis/code/Untitled.ipynb                                                                                          | \$        | sc 🐺         | * 🧲 | <b>)</b> : |
|-------------------------------|-------------|----------------------------------------------------------------------------------------------------|-----------|--------------|-----|------------|
|                               | 💭 Jupyter   | Untitled Last Checkpoint: Last Friday at 19:46 (autosaved)                                                                                              | - 2       | Log          | out |            |
|                               | File Edit   | View Insert Cell Kernel Widgets Help Tru                                                                                                    | usted     | Python       | 3 O |            |
|                               | B + % 4     |                                                                                                    |           |              |     |            |
|                               |             |                                                                                                    |           |              |     |            |
|                               | In [1]:     | <pre>M import cv2 import numpy as np import glob import random</pre>                                                                                    |           |              |     |            |
|                               | In [2]:     | <pre>   # Load YoLo   net = cv2.dnn.readNet("C:/Users/Rishika/Documents/Sem 3/Thesis/code/Plastic/yolov3_training_last.weights", "C   &lt; </pre>       | C:/Users/ | Rishika<br>• |     |            |
|                               | In [3]:     | <pre>H # Name custom object classes = ["N"]</pre>                                                                                                    |           |              |     |            |
|                               | In [4]:     | <pre># #Images path images_path = glob.glob(r"C:/Users/Rishika/Documents/Sem 3/Thesis/Dataset/Plastic/*.jpg")</pre>                                     |           |              |     |            |
|                               | In [5]:     | <pre>&gt;&gt;&gt;&gt;&gt;&gt;&gt;&gt;&gt;&gt;&gt;&gt;&gt;&gt;&gt;&gt;&gt;&gt;&gt;&gt;&gt;&gt;&gt;&gt;&gt;&gt;&gt;&gt;&gt;&gt;&gt;&gt;&gt;&gt;&gt;</pre> |           |              |     |            |

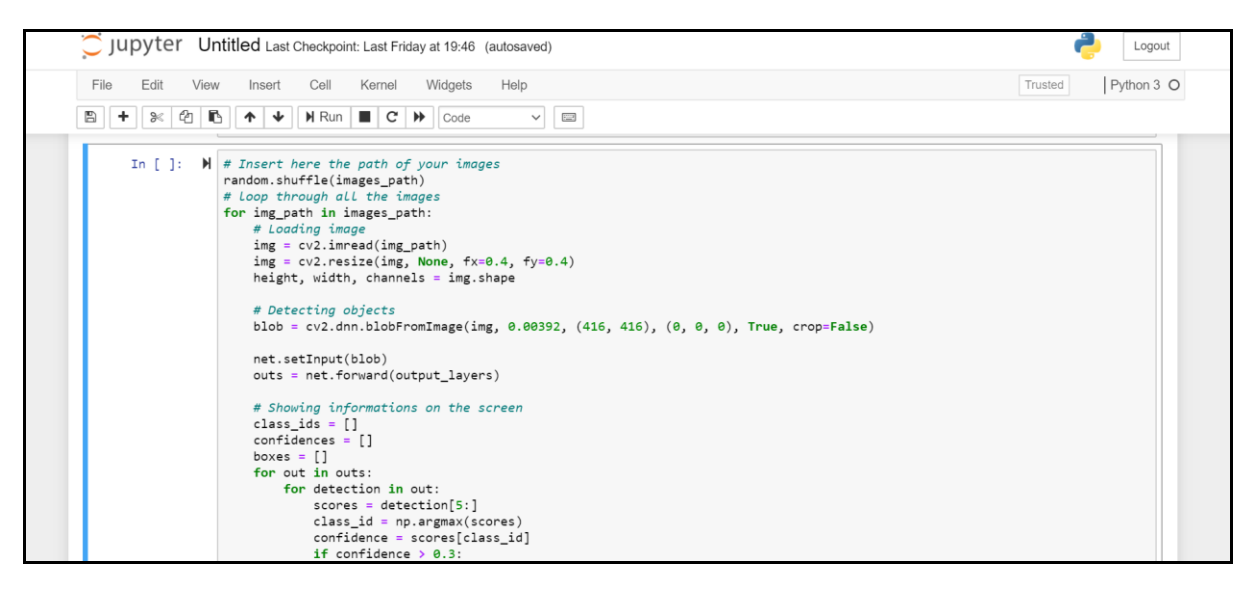

| 💭 Jupyter U   | ntitled Last Checkpoint: Last Friday at 19:46 (autosaved)                                                                                                    | n Logout           |
|---------------|----------------------------------------------------------------------------------------------------|--------------------|
| File Edit Vie | w Insert Cell Kernel Widgets Help                                                                                                    | Trusted Python 3 O |
| 🖺 🕇 🔀 🖄       | ► ★ ↓ H Run ■ C → Code ∨ □                                                                                                    |                    |
|               | <pre>print(class_id)<br/>center_x = int(detection[0] * width)<br/>center_y = int(detection[1] * height)<br/>w = int(detection[2] * width)<br/>h = int(detection[3] * height)<br/># Rectangle coordinates<br/>x = int(center_x - w / 2)<br/>y = int(center_y - h / 2)<br/>boxes.append([x, y, w, h])<br/>confidences.append(float(confidence))<br/>class_ids.append(class_id)<br/>indexes = cv2.dnn.NMSBoxes(boxes, confidences, 0.5, 0.4)<br/>print(indexes)<br/>font = cv2.FONT_HERSHEY_PLAIN<br/>for in range(len(boxes)):<br/>if i in indexes:<br/>x, y, w, h = boxes[i]<br/>label = str(classes[class_ids[i]])<br/>color = colors[class_ids[i]]<br/>color = colors[class_ids[i]]<br/>cv2.rectangle(img, (x, y), (x + w, y + h), color, 2)<br/>cv2.imshow("Image", img)<br/>key = cv2.waitKey(0)</pre> |                    |
|               | cv2.destroyAllWindows()                                                                                                    |                    |

## **5. References**

Parsehub. (2018). *Parsehub*. Retrieved from Parsehub: https://help.parsehub.com/hc/en-us/articles/218181287-EXAMPLE-Create-your-first-ParseHub-project